To submit a New Initiative Request, switch to the *Manage* view of your organization, open up the organization tool drawer (3 horizontal lines), and select *Finance*. This option will only appear for you if you hold a position in your organization with organization-level access to Finance.

|                  | Organ      | ization Tools | SREGA | Student Government Association |
|------------------|------------|---------------|-------|--------------------------------|
|                  | <b>e</b> + | Roster        |       | Printary Contact, Mia Graziani |
|                  | 0          | About         |       |                                |
|                  |            | Events        |       |                                |
|                  |            | News          |       |                                |
|                  |            | Gallery       |       |                                |
|                  |            | Documents     |       |                                |
|                  | 2          | Forms         |       |                                |
|                  | *          | Elections     |       |                                |
| $\left( \right)$ | 0          | Finance       |       |                                |
|                  | *          | Service Hours |       |                                |

A funding request (aka "new initiative") is a request for additional funds above and beyond your organization's approved budget. To submit a funding request, once you have accessed your organization finance page, click the blue *Create Request* drop-down followed by "Create Funding Request."

| Funding Rec     | juests  | ORGSYNC REQUEST ARCHIVE ACCO | UNTS | CREATE REQUEST 👻       |  |
|-----------------|---------|------------------------------|------|------------------------|--|
|                 |         |                              | Crea | te Budget Request      |  |
| Budget Purchase | Funding | All : 0 result S             |      | Create Funding Request |  |
| Q Search        | 0       |                              |      |                        |  |

To create your purchase request, please follow the instructions in the "Additional Information" field at the <u>bottom</u> of the page. Please note, you cannot submit a request unless you follow the instructions and all required fields are populated.

## **Create Funding Request**

| Request Details  |          |            |
|------------------|----------|------------|
| *Subject         |          |            |
|                  |          |            |
| Description      |          |            |
|                  |          |            |
|                  |          |            |
| Requested Amount |          | <i>I</i> 2 |
| \$ 0             |          |            |
| *Catagorias      | *Account |            |
| Select Category  | ×        | SELECT     |

\*Categories NEW INITIATIVE ~

## Additional Information

\* Please upload documentation to support your request.

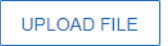

A new initiative request should be submitted if your organization needs additional funds above and beyond what is approved in the organization's budget. Please do not submit a new initiative request until you have already used all the funds in your approved budget.

Please provide as much detail as possible when submitting your request. For example:

- Quotes/documentation with pricing verifying the cost of the request.
- Itemized detail if your request is for multiple expense items.
- Any other information to support your request

REQUESTS SUBMITTED WITHOUT SUPPORTING DOCUMENTATION, INCLUDING COSTS, WILL NOT BE CONSIDERED.